# 小平市インターネット公売(せり売り)の流れ

#### 1 ログイン IDの取得・メールアドレスの認証

・KSI官公庁オークションサイトからログインIDを取得し、メールアドレスの認証を受けてください。(無料/既に登録済の方は不要)

・代理人による参加の場合は、代理人のログイン IDが必要です。

## 2 公売参加申込・公売保証金の納付

・公売参加申込期間中に、KSI官公庁オークションサイト上で参加申込を行い、公売保証金を納付し てください。

・公売保証金の納付方法は、クレジットカードのみです。

## 3 入札 (せり売り)

・入札期間中に、KSI官公庁オークションサイトから入札してください。(参加申込をした物件のみ 入札可能です。)

・入札期間中は、何度でも入札が可能です。ただし、一度行った入札は、公売参加者の都合による取り 消しや変更はできません。

## 4 最高価申込者(落札者)の決定

・入札期間の終了後、各公売財産詳細画面に、最高価申込者(落札者)のログイン IDに紐づく会員識 別番号及び落札価額が表示されます。

## 5 売却決定

・最高価申込者(落札者)へは登録したメールアドレスに、今後の手続きについて、小平市役所収納課からメールを送信します。

・最高価申込者(落札者)以外の方は、原則公売保証金のクレジットカードによる引き落としは行われ ませんが、クレジットカードの引き落としの時期などの関係上、いったん実際に公売保証金の引き落と しを行い、翌月以降に返還を行う場合がありますので、ご了承ください。

## 6 買受代金の納付

・買受代金の納付金額は、落札価額から公売保証金を差し引いた金額です。小平市役所収納課からの メールに従って、直接現金納付又は銀行振込などにより、買受代金納付期限までに市が確認できるよう に、一括でご納付ください。(買受代金は、クレジットカードによる納付はできません。)

#### 7 公売財産の引渡

・買受代金の納付確認後、公売財産の引渡を行います。送付により公売財産の引渡を希望する場合は、
別途「送付依頼書」の提出(送付費用は買受人負担)が必要となります。

・買受代金納付時に、公売財産の引渡を受けない場合は、別途「保管依頼書」の提出が必要です。

・詳細は、小平市役所収納課からのメールでご案内します。

※ 詳しくは、「小平市インターネット公売ガイドライン」を必ずお読みください。